## Конвертер RS485-BT.

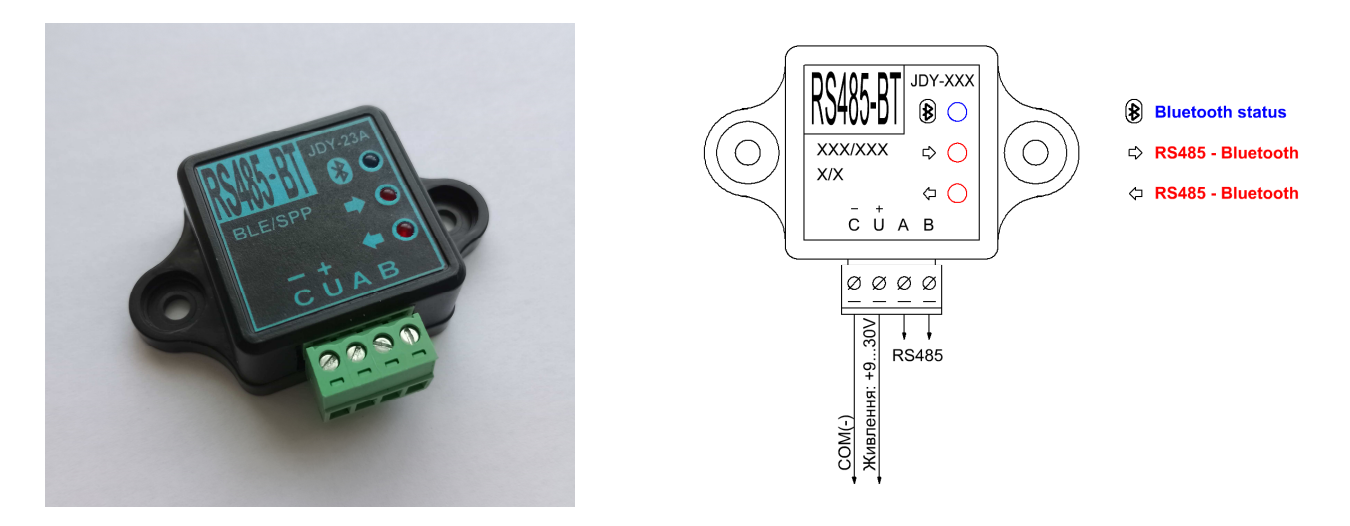

Призначення: для бездротової передачі даних (від/до) інтерфейсів RS485. Бездротове з'єднання за допомогою технології Bluetooth.

До складу конвертера входить драйвер інтерфейсу RS485 та Bluetooth модуль серії JDY. Від типу модулю JDY залежить які властивості має конвертер.

**RS485-BT(JDY-16)** - конвертер з профілем Bluetooth BLE 4.2. Master/Slave. Може ініціювати з'єднання з іншим конвертером.

**RS485-BT**(**JDY-23A**) – дворежимний конвертер який може працювати як з профілем SPP 3.0 (класичний Bluetooth), так і з Bluetooth BLE 5.0 (підтримує BLE 4.0, BLE 4.2). Тільки Slave. **RS485-BT**(**JDY-27**) - конвертер з профілем Bluetooth BLE 5.1 (підтримує BLE 4.0, BLE 4.2, BLE 5.0). Master/Slave. Може ініціювати з'єднання з іншим конвертером.

**RS485-BT(JDY-28M)** - конвертер з профілем Bluetooth BLE 5.2/MESH. Master/Slave. Може ініціювати з'єднання з іншим конвертером.

| "Хост" або "Майстер"<br>(пристрій, який ініціює з'єднання)                                                                             | Профіль<br>Bluetooth | "Клієнт"                                                                       |  |  |
|----------------------------------------------------------------------------------------------------|----------------------|--------------------------------------------------------------------------------|--|--|
| Персональний комп'ютер + донгл ВТ (якщо комп'ютер не обладнаний модулем Bluetooth)                                                     | SPP                  |                                                                                |  |  |
| Ноутбук (як правило вже обладнаний модулем Bluetooth)                                                                                  | SPP                  | RS485-BT(JDY-23A)                                                              |  |  |
| Планшет, смартфон<br>(мобільні застосунки з Google Play: HMI-KaScada Modbus,<br>HMI Modbus, Modbus Monitor, Serial Bluetooth Terminal) | SPP                  |                                                                                |  |  |
| Планшет, смартфон<br>(мобільні застосунки з Google Play: Modbus Monitor, Serial<br>Bluetooth Terminal)                                 | BLE                  | RS485-BT(JDY-16)<br>RS485-BT(JDY-23A)<br>RS485-BT(JDY-27)<br>RS485-BT(JDY-28M) |  |  |
| Конвертер з модулем JDY-16.<br>Наприклад RS485-BT(JDY-16), або будь який інший з таким<br>модулем                                      | BLE 4.2              | RS485-BT(JDY-16)<br>RS485-BT(JDY-23A)<br>RS485-BT(JDY-27)                      |  |  |
| Конвертер з модулем JDY-27                                                                                                    | BLE 5.1              | RS485-BT(JDY-27)                                                               |  |  |
| Конвертер з модулем JDY-28                                                                                                    | BLE 5.2              | RS485-BT(JDY-28M)                                                              |  |  |

Сумісність обладнання.

Технічні характеристики.

| Тин конрортора                  | RS485-BT                                                    |           |          |           |  |
|---------------------------------|-------------------------------------------------------------|-----------|----------|-----------|--|
| тип конвертера                  | (JDY-16)                                                    | (JDY-23A) | (JDY-27) | (JDY-28M) |  |
| Робоча частота                  |                                                             | 240       |          |           |  |
| (working frequency band)        |                                                             | 2.40      |          |           |  |
| Модуляція (modulation method)   |                                                             | G         | FSK      |           |  |
| Потужність передачі             | Odb                                                         | 4db       | 2db      | Qdb       |  |
| (transmitting power)            | 000                                                         | 400       | 200      | 900       |  |
| Чутливість                      | -97dbm                                                      | -96dbm    | -96dbm   | -96dbm    |  |
| (receiving sensitivity)         | -9700111                                                    |           |          |           |  |
| Максимани на рінстани, передані | 60m                                                         | 60m       | 100m     | 150m      |  |
| (transmission distance)         | Це умовні значення. Відстань залежить від багатьох чинників |           |          |           |  |
| (transmission distance)         | (перешкоди, завади, взаємне розташування).                  |           |          |           |  |
| Напруга живлення                | DC (930V)                                                   |           |          |           |  |
| (working voltage)               |                                                             |           |          |           |  |
| Струм споживання                | (15)(A                                                      |           |          |           |  |
| (consumption current)           | < 13MA                                                      |           |          |           |  |
|                                 | Довжина 35мм (44мм з роз'ємом)                              |           |          |           |  |
| Габаритні розміри               | Ширина 35мм (61мм з "вухами")                               |           |          |           |  |
|                                 | Висота 17мм                                                 |           |          |           |  |
| Вага                            | 19гр                                                        |           |          |           |  |

Всі моделі конвертерів підтримують прозору передачу даних та швидкість обміну: 2400, 4800, 9600, 19200, 38400, 57600, 115200, 128000(JDY-16 не підтримує), 230400.

Швидкість обміну за замовчуванням 9600. Якщо потрібна інша швидкість треба налаштувати конвертер.

Конвертери налаштовуються через интерфейс RS485 за допомогою АТ-команд.

Повний перелік команд треба дивитись у документації по кожному модулю JDY.

Скорочений набір АТ-команд необхідних для налаштування конвертерів в таблиці.

| АТ-команда       | Опис                                                             |
|------------------|------------------------------------------------------------------|
| AT               | Тест                                                             |
| AT+NAME          | Запит та налаштування назви модулю в мережі                      |
| AT+NAMB          | Запит та налаштування назви в мережі з профілем BLE              |
| AT+VER           | Запит версії                                                     |
| AT+MAC           | Запит МАС-адреси                                                 |
| AT+RST, AT+RESET | Перезапуск модулю                                                |
| AT+DEFAULT       | Повернення до заводських налаштувань                             |
| AT+BAUD          | Запит та налаштування швидкості передачі даних                   |
| AT+HOSTEN        | Запит та налаштування режиму Master/Slave ("Майстер" – "Клієнт") |
| AT+BAND          | Підшивка МАС-адреси "Клієнта" "Майстру" для авто з'єднання       |

Обладнання яке застосовувалось: смартфон з підтримкою ОТG, конвертер USB-RS485. Мобільний застосунок: Serial USB Terminal.

AT+NAME ado AT+NAMB (JDY-23A) AT+VER AT+MAC AT+RST ado AT+RESET (JDY-28) AT+DEFAULT

| 🗮 Terminal 🛛 🐠 📋                                                                                                    | :  | ≡                                                                                                    | Terminal                                                                                                    | - <b></b> ī                                                              | :              |
|----------------------------------------------------------------------------------------------------|----|----------------------------------------------------------------------------------------------------|----------------------------------------------------------------------------------------------------|--------------------------------------------------------------------------|----------------|
| 13:19:02.001 Connected to CH34x device<br>13:19:05.109 AT+NAME<br>13:19:05.141 +NAME=JDY-16<br>13:19:14.194 AT+VER<br>13:19:14.226 +VER=JDY-16-V2.3<br>13:19:24.046 AT+MAC<br>13:19:24.079 +MAC=3CA5197B1BEC<br>13:19:35.063 AT+RST<br>13:19:35.063 AT+RST<br>13:19:35.080 OK<br>13:19:36.579 13:19:50.808 AT+DEFAULT<br>13:19:50.833 OK<br>13:19:53.044<br>M1 M2 M3 M4 M5<br>AT+DEFAULT<br>Terminal | M6 | 13:15:28<br>13:15:37<br>13:15:37<br>13:15:44<br>13:15:44<br>13:15:51<br>13:15:51<br>13:16:04<br>13:16:04<br>M1<br>AT+DE          | .565 Connected 1<br>.506 AT+NAME<br>.540 +NAME=JD<br>.613 AT+VER<br>.661 +VER=JDY-2<br>.435 AT+MAC<br>.474 +LADDR=B7<br>.152 AT+DEFAUL<br>.179 +OK<br>M2 M3<br>EFAULT<br>Terminal | to CH34x device<br>Y-23A<br>23A-V2.241,Blue<br>77B0810C185<br>T<br>M4 M5 | etooth V3      |
| 13:09:06.013 Connected to CH34x device   13:09:21.120 AT+NAME   13:09:21.150 +NAME=JDY-27   13:09:28.917 AT+VER   13:09:28.946 +JDY-27-V1.963   13:09:43.021 AT+MAC   13:09:43.054 +MAC=40FA319C72D7   13:09:56.210 AT+RST   13:09:56.261 +JDY-27-START   13:10:17.680 AT+DEFAULT   13:10:17.757 +OK   M1 M2   M3 M4                                                                                 | M6 | 13:05:32<br>13:05:57<br>13:05:57<br>13:06:15<br>13:06:15<br>2023,Tim<br>13:06:33<br>13:06:33<br>13:07:05<br>13:07:05<br>13:07:05 | .389 Connected t<br>.268 AT+NAME<br>.301 +NAME=JD<br>.820 AT+VER<br>.868 +VER=JDY-2<br>ne: 16:56:34<br>.505 AT+MAC<br>.542 +MAC=C299<br>.922 AT+DEFAUL<br>.948 +OK<br>M2 M3       | to CH34x device<br>Y-28M<br>28M-V1.43-Date<br>0010A34FA<br>T<br>M4 M5    | : Sep 23<br>M6 |

АТ-команда блакитним, відповідь зеленим.

Налаштування швидкості обміну. Команда AT+BAUD.

| АТ комания | швидкість обміну |         |           |         |  |
|------------|------------------|---------|-----------|---------|--|
| Ат-команда | JDY-16           | JDY-23A | JDY-27    | JDY-28M |  |
| AT+BAUD1   | 1200             | -       | +ERR=1001 | +BAUD2  |  |
| AT+BAUD2   | 2400             | 2400    | 2400      | 2400    |  |
| AT+BAUD3   | 4800             | 4800    | 4800      | 4800    |  |
| AT+BAUD4   | 9600             | 9600    | 9600      | 9600    |  |
| AT+BAUD5   | 19200            | 19200   | 19200     | 19200   |  |
| AT+BAUD6   | 38400            | 38400   | 38400     | 38400   |  |
| AT+BAUD7   | 57600            | 57600   | 57600     | 57600   |  |
| AT+BAUD8   | 115200           | 115200  | 115200    | 115200  |  |
| AT+BAUD9   | 230400           | 128000  | 128000    | 128000  |  |
| AT+BAUDA   | -                | 230400  | 230400    | 230400  |  |
| AT+BAUDB   | -                | 256000  | 460800*   | 460800* |  |
| AT+BAUDC*  | -                | 512000* | 512000*   | 512000* |  |
| AT+BAUDD*  | -                | 705775k | 915995k   | 735805k |  |
| AT+BAUDE*  | -                | 870945k | +ERR=1001 | 915995k |  |

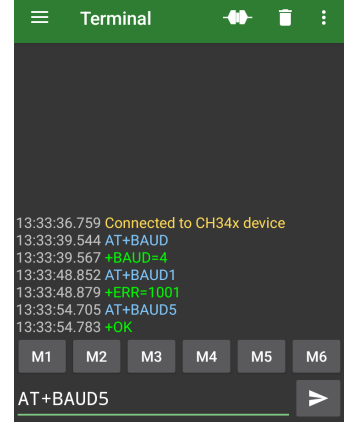

\* Ці команди можуть бути недоступні в більш ранніх версіях модулів або реальна швидкість відрізнятися від вказаних значень.

Після зміни швидкості обміну АТ-командою також потрібно змінити налаштування термінальної програми для подальшої роботи з конвертером.

| ÷                        | Settings |         |      |      |
|--------------------------|----------|---------|------|------|
| Serial                   | Terminal | Receive | Send | Misc |
| Baud r<br>9600           | rate     |         |      |      |
| Data b<br>8              | oits     |         |      |      |
| Parity<br>None           |          |         |      |      |
| Stop b                   | bits     |         |      |      |
| Show control lines       |          |         |      |      |
| BREAK duration<br>100 ms |          |         |      |      |

| ÷      | S      | ettings  |         |        |      |
|--------|--------|----------|---------|--------|------|
| Sei    | rial   |          | Receive | e Send | Misc |
| Ba     | ud rat | te       |         |        |      |
| 9      |        | Ba       | ud rate | 9      |      |
| D<br>8 | 0      | 2400     |         |        |      |
| F      | ۲      | 9600     |         |        |      |
| Ν      | 0      | 19200    |         |        |      |
| S      | 0      | 38400    |         |        |      |
| '      | 0      | 57600    |         |        |      |
| S      | 0      | 115200   | )       |        |      |
| В<br>1 | 0      | Custon   | n: 4800 |        |      |
|        | EDI    | Т СИЅТОМ |         | CANCEL |      |

Передача даних тестувалась за допомогою комп'ютерної програми Modbus Tools на всіх доступних швидкостях. А також тестувалась сумісність з раніше наведеними мобільними застосунками.

**AT+HOSTEN** (перевірка режиму роботи).

**AT+HOSTEN1** (встановлення режиму "Майстер").

АТ+ВАND(МАС-адреса "Клієнта") (підшивка "Клієнта" до "Майстра").

| 😑 Terminal 📲 🖬 🗄                                              | ≡ Terminal - <b> वि</b> ः              |
|---------------------------------------------------------------|----------------------------------------|
|                                                               |                                        |
| 23:05:55.665 Connected to CH34x device<br>23:06:08.660 AT+VER |                                        |
| 23:06:08.693 +VER=JDY-16-V2.3                                 | 22:23:41.908 Connected to CH34x device |
| 23:06:34.812 AT+HOSTEN                                        | 22:23:45.062 AT+VER                    |
| 23:06:34.844 +HOSTEN=0                                        | 22:23:45.093 +JDY-27-V1.963            |
| 23:06:43.847 AT+HOSTEN1                                       | 22:23:59.058 AT+HOSTEN                 |
| 23:06:43.887 +HOSTEN=1                                        | 22:23:59.086 +HOSTEN=0                 |
| 23:06:43.887 OK                                               | 22:24:11.074 AT+HOSTEN1                |
| 23:06:45.372 23:07:38.333 AT+BANDB77B0810C                    | 22:24:11.151 +0K                       |
| 185                                                           | 22:24:45.064 AT+BAND40FA319C6292       |
| 23:07:38.378 OK                                               | 22:24:45.151 +OK                       |
| 23:07:38.378 +BAND                                            | 22:25:03.986 +JDY-27-START             |
| 23:07:38.466 +CONNECTED>>0xB77B0810C185                       | 22:25:05.779 +CONNECTED                |
| M1 M2 M3 M4 M5 M6                                             | M1 M2 M3 M4 M5 M6                      |
| AT+BANDB77B0810C185                                           | AT+BAND40FA319C6292                    |

Конвертер RS485-BT(JDY-27) потребує перезапуску після команди AT+BAND(MAC-адреса).

Для RS485-BT(JDY-28M) достатньо однієї команди АТ+BAND(MAC-адреса "Клієнта").

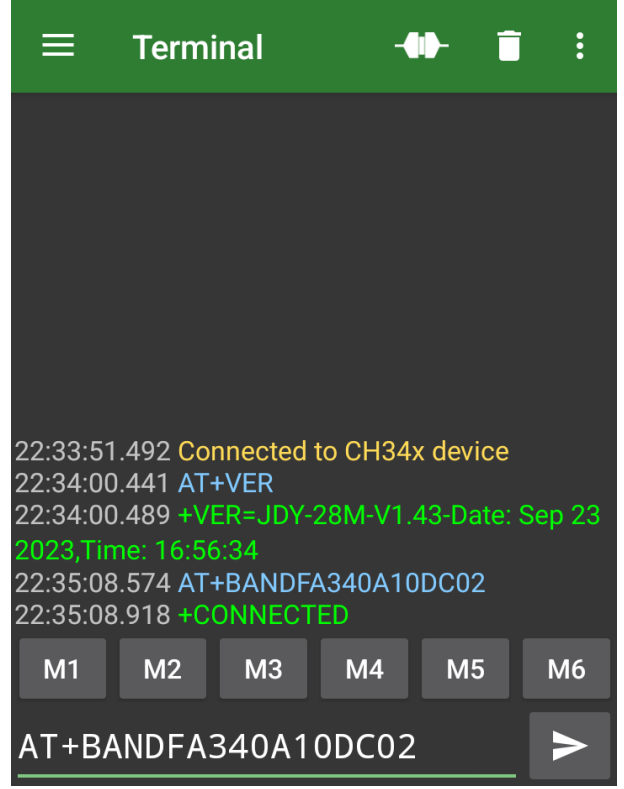

Постійне свічення блакитного світлодіода підтверджує встановлений зв'язок. АТ-команди при цьому не діють, доступна тільки прозора передача даних.

## Підключення конвертеру RS485-BT(JDY-23A) до смартфону або планшету по профілю SPP (класичний Bluetooth).

- 1. Підключити конвертер до живлення. Блакитний світлодіод почне блимати.
- 2. На смартфоні (планшеті) включити Bluetooth.
- 3. Вибрати конвертер JDY-23A-SPP та встановити з'єднання.

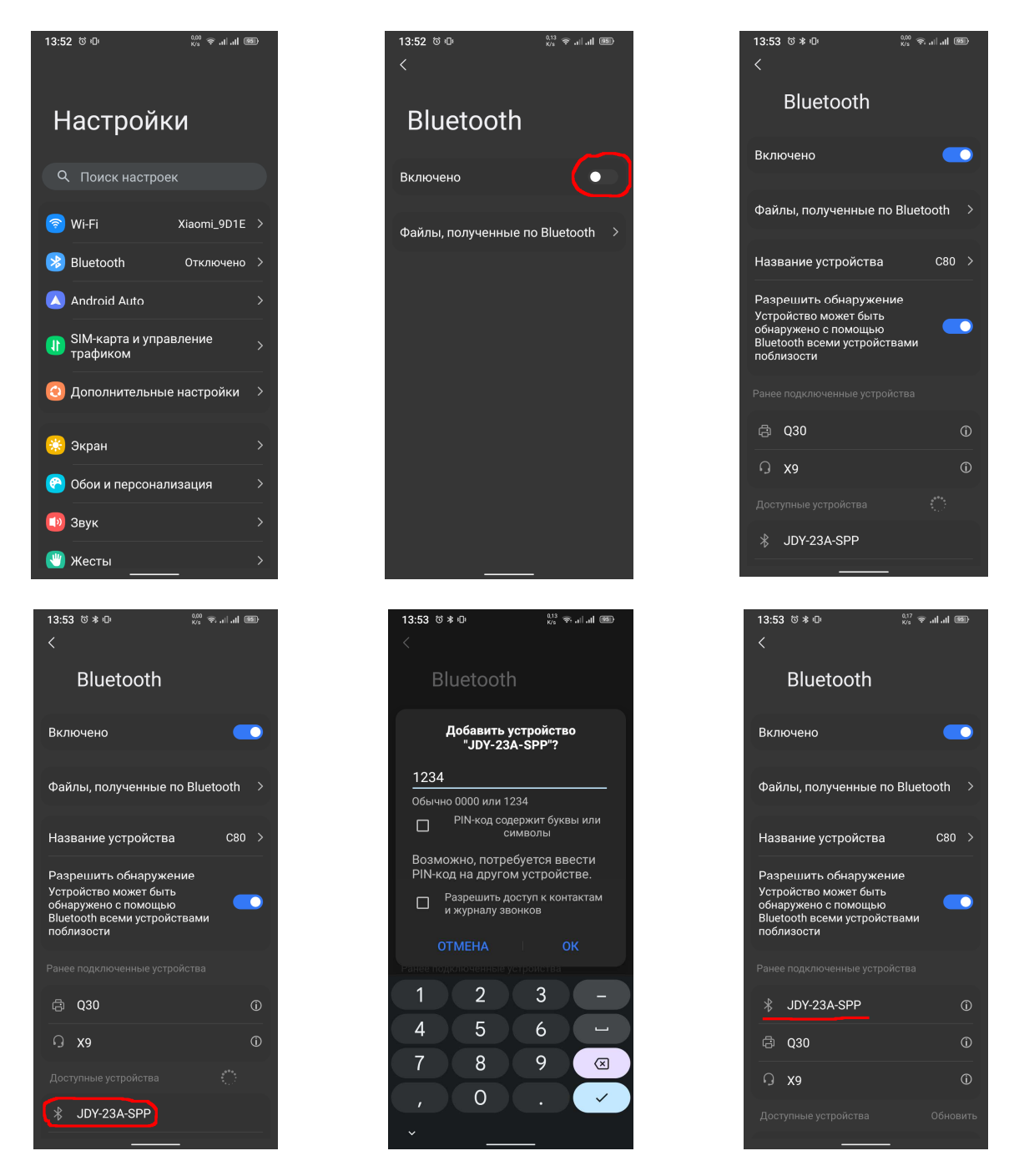

Тепер конвертер RS485-BT(JDY-23A) з профілем SPP буде доступний у застосунках.

## Налаштування на прикладі мобільного застосунку HMI Modbus.

- 1. Запустити мобільний застосунок.
- 2. Створити новий проект або завантажити раніше створений.
- 3. Відредагувати список серверів.

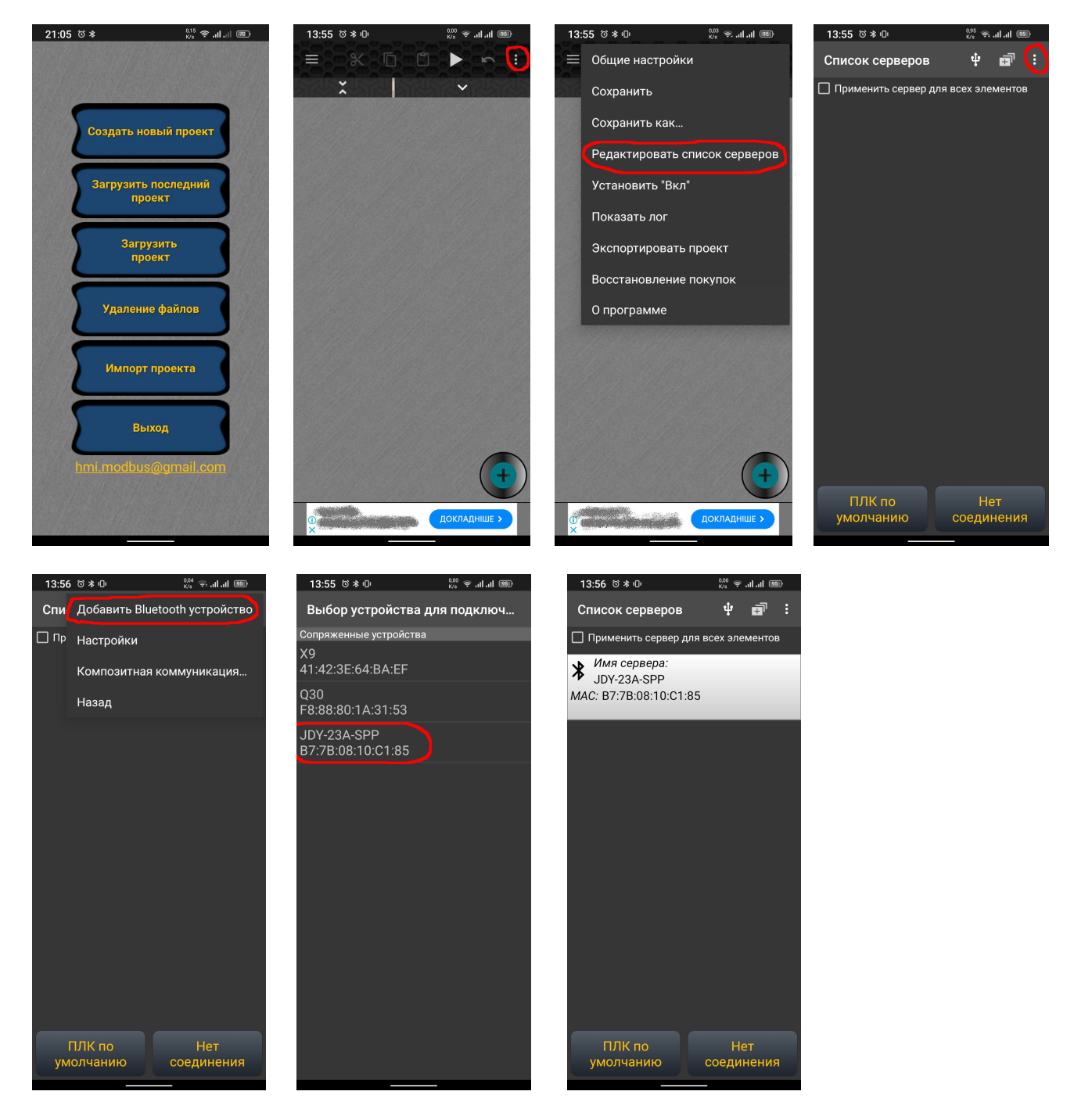

- 4. Додати потрібні елементи для відображення, та налаштувати їх (див. керівництво).
- 5. Запустити на виконання (блакитний світлодіод на конвертері почне світитись постійно, червоні відображатимуть обмін).

## Налаштування на прикладі мобільного застосунку HMI-KaScada Modbus.

- 1. Запустити застосунок.
- 2. Створити новий проект або завантажити раніше створений.
- 3. Відредагувати список серверів.

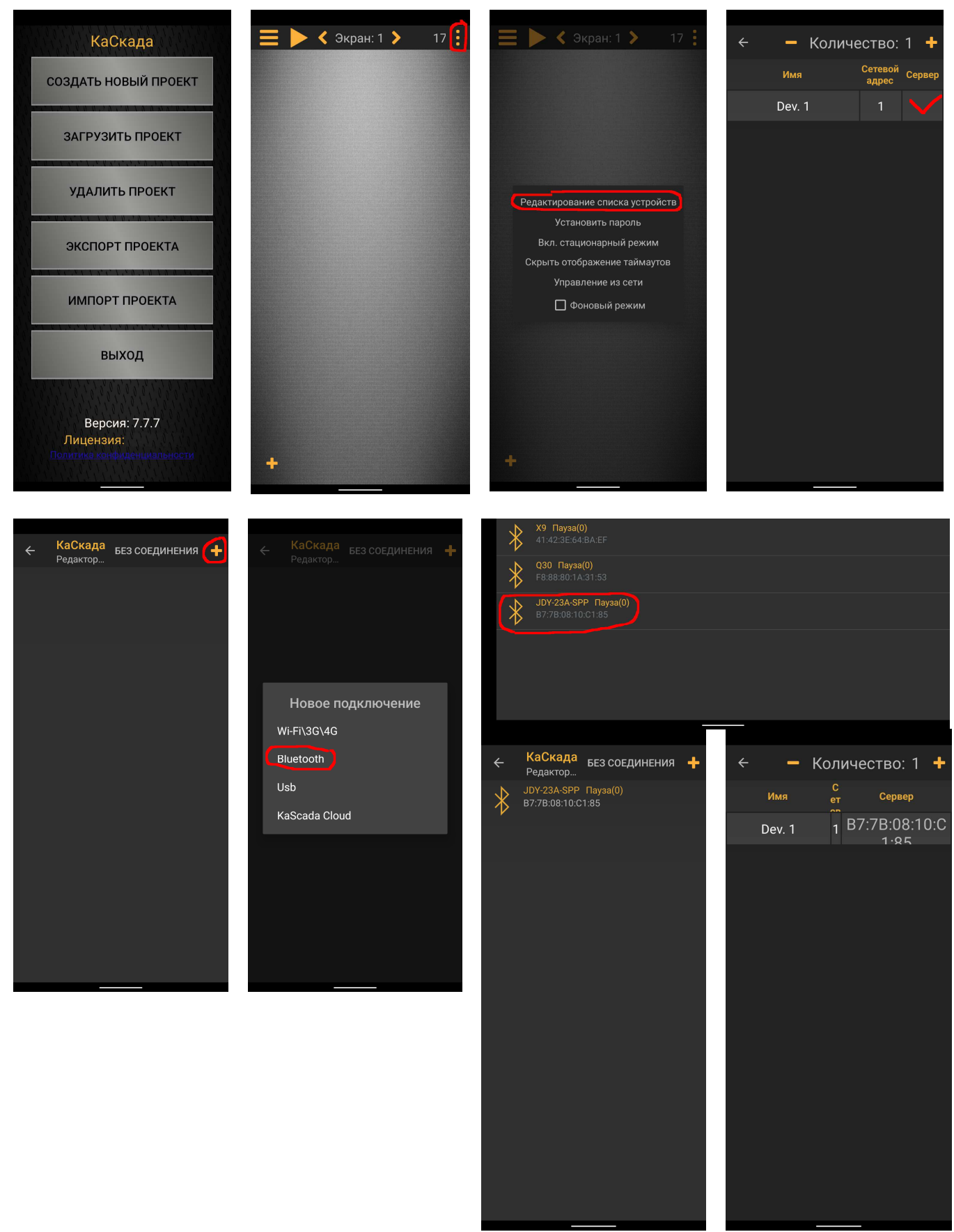

- 4. Додати потрібні елементи для відображення, та налаштувати їх (див. керівництво).
- 5. Запустити на виконання (блакитний світлодіод встановлений зв'язок, червоні обмін).